## 预约信息查询

## 功能简介

市民通过预约信息查询功能,可查询市民通过终端预约的事项的进度或取消预约。

## 操作流程

1. 在市民之窗首页点击[预约信息查询]应用功能按钮,如下图所示:

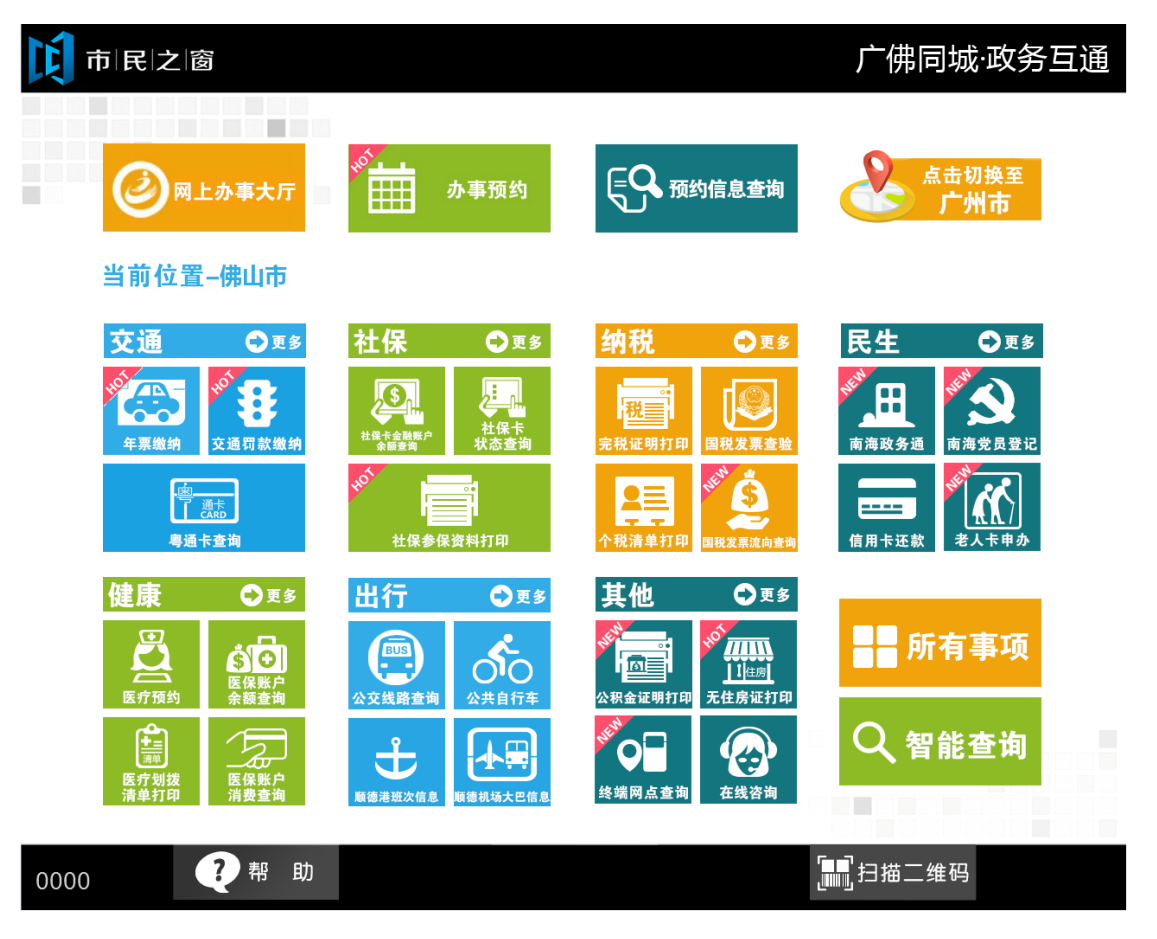

2. 在[身份证刷卡页面]在终端身份证感应区进行身份证刷卡操作,如下图所示:

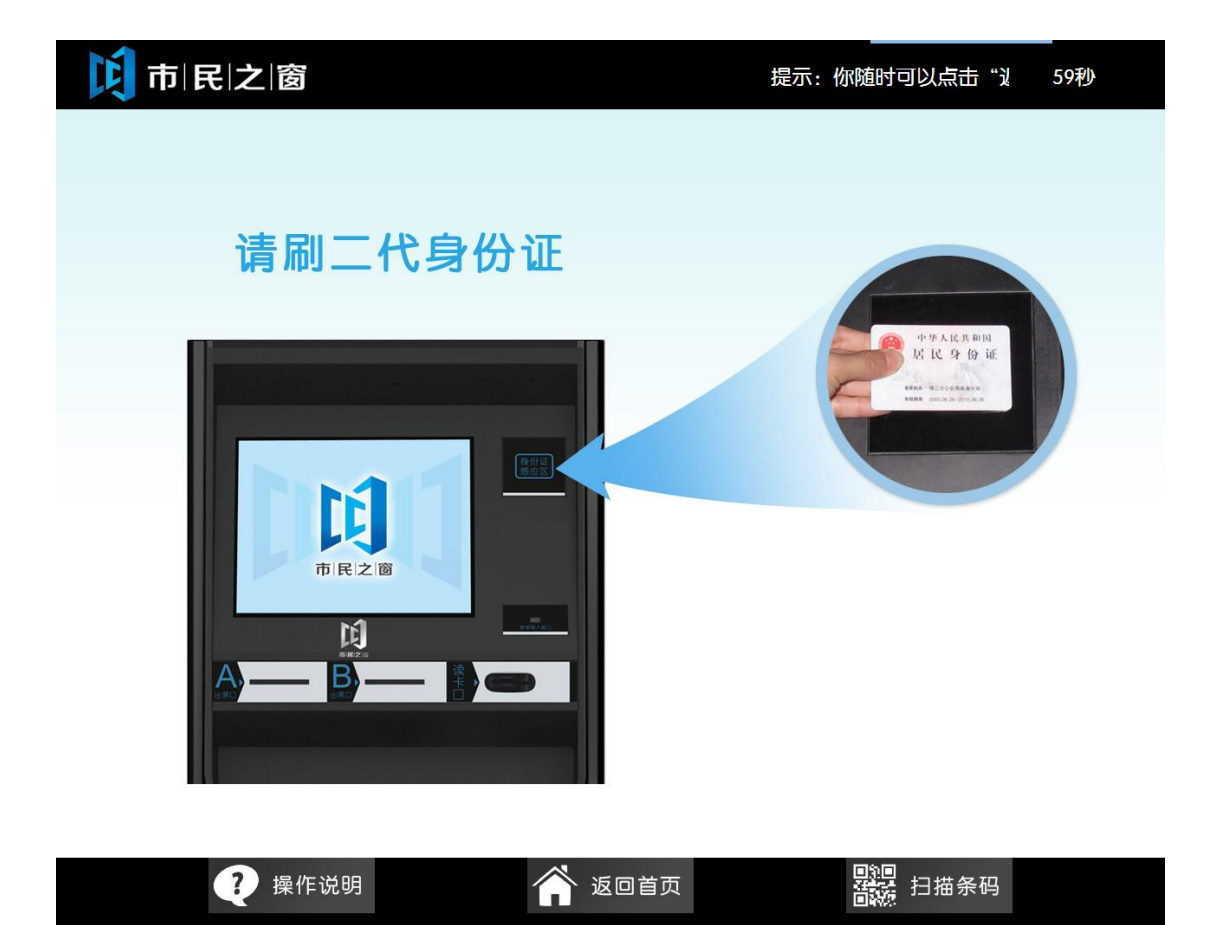

3. 在[身份证信息确认页面]确认信息无误后点击[进入]按钮,如下图所示:

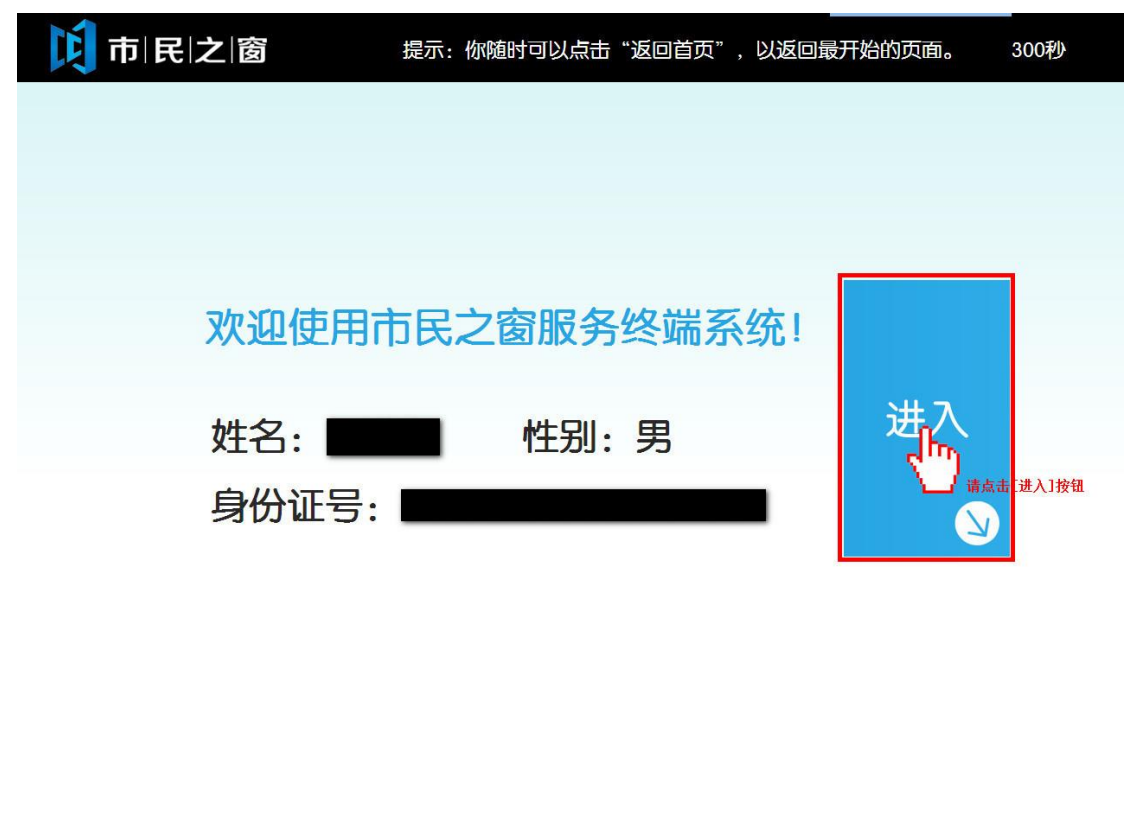

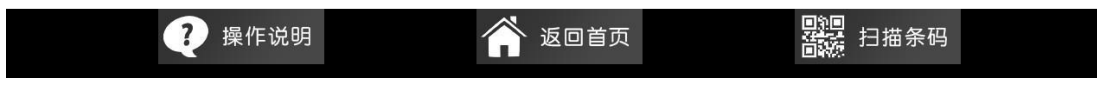

4. 在[清单预览页面]点击相应的预约事项,如下图所示:

| 事项名称     办理人     申请日期     审批部门     当前状况       1     1.餐饮证申请、变更、延续、年审     冯庆锐     2014.03.19     区市场监督管理局石     成功       2     转院治疗(申请转院)     冯庆锐     2014.03.04     区社会保险基金管理     成功       3     1、中国共产党组织关系介绍信办理.2     冯庆锐     2014.03.04     福庙街道组织工作办     成功       4     婚姻预约     冯庆锐、广东     2014.03.03     禅城民政局     未提交       5     医疗预约     冯庆锐.孩子     2014.03.03     禅城民政局     未提交 |    | 请点击具体预约事项,如"01 1.餐饮证: | アリビン16元<br>申请、変更、紙類 | 尽 <i>闪</i> 见<br>、年审…" |           |      |
|----------------------------------------------------------------------------------------------------|----|-----------------------|---------------------|-----------------------|-----------|------|
| 1.餐饮证申请、变更、延续、年审   冯庆锐   2014.03.19   区市场监督管理局石   成功     2   转院治疗(申请转院)   冯庆锐   2014.03.04   区社会保险基金管理   成功     3   1、中国共产党组织关系介绍信办理:   冯庆锐   2014.03.04   祖庙街道组织工作办   成功     4   婚姻预约   冯庆锐广东   2014.03.03   禅城民政局   未提交     5   医疗预约   冯庆锐 孩子   2014.03.03   禅城民政局   未提交     5   婚姻预约   冯庆锐 孩子   2014.03.03   禅城民政局   未提交                                                              | 序号 | 事项名称                  | 办理人                 | 申请日期                  | 审批部门      | 当前状态 |
| 2   转院治疗(申请转院)   冯庆锐   2014.03.04   区社会保险基金管理   成功     3   1、中国共产党组织关系介绍信办理   冯庆锐   2014.03.04   祖庙街道组织工作办   成功     4   婚姻预约   冯庆锐广东   2014.03.03   禅城民政局   未提交     5   医疗预约   冯庆锐、会子   2014.03.03   禅城民政局   未提交     5   婚姻预约   冯庆锐、会子   2014.03.03   禅城民政局   未提交                                                                                                    | 01 | 1.餐饮证申请、变更、延续、年审、     | 冯庆锐                 | 2014.03.19            | 区市场监督管理局石 | 成功   |
| 3     1、中国共产党组织关系介绍信办理:     冯庆锐     2014.03.04     祖庙街道组织工作办     成功       4     婚姻预约     冯庆锐广东     2014.03.03     禅城民政局     未提交       5     医疗预约     冯庆锐 交子     2014.03.03     禅城中心医院     未提交       5     婚姻预约     马庆锐 交子     2014.03.03     禅城中心医院     未提交                                                                                                    | 02 | 转院治疗(申请转院)            | 冯庆锐                 | 2014.03.04            | 区社会保险基金管理 | 成功   |
| 4   婚姻预约   冯庆锐广东   2014.03.03   禅城民政局   未提交     5   医疗预约   冯庆锐   2014.03.03   禅城中心医院   未提交     5   婚姻预约   冯庆锐 孩子   2014.03.03   禅城民政局   未提交                                                                                                    | 03 | 1、中国共产党组织关系介绍信办理;2    | 冯庆锐                 | 2014.03.04            | 祖庙街道组织工作办 | 成功   |
| 医疗预约 冯庆锐 2014.03.03 禅城中心医院 未提交   新 婚姻预约 冯庆锐孩子 2014.03.03 禅城民政局 未提交                                                                                                    | 04 | 婚姻预约                  | 冯庆锐,广东              | 2014.03.03            | 禅城民政局     | 未提交  |
| 5 婚姻预约 冯庆锐.孩子 2014.03.03 禅城民政局 未提交                                                                                                    | 05 | 医疗预约                  | 冯庆锐                 | 2014.03.03            | 禅城中心医院    | 未提交  |
|                                                                                                    | 06 | 婚姻预约                  | 冯庆锐,孩子              | 2014.03.03            | 禅城民政局     | 未提交  |
| 7 婚姻预约 冯庆锐海军 2014.03.03 禅城民政局 未提交                                                                                                    | 07 | 婚姻预约                  | 冯庆锐,海军              | 2014.03.03            | 禅城民政局     | 未提交  |

5. 在[预约信息页面]点击[取消预约]按钮或者[返回首页]按钮,如下图所示:

| <b>                                      </b> |        |                                                 |       |             |  |  |  |  |  |
|-----------------------------------------------|--------|-------------------------------------------------|-------|-------------|--|--|--|--|--|
| 现在位置: 预约清单–办事预约结果                             |        |                                                 |       |             |  |  |  |  |  |
| 办事预约信息浏览                                      |        |                                                 |       |             |  |  |  |  |  |
|                                               | 预约时间:  | 2014-03-25,08:30~09:30                          |       |             |  |  |  |  |  |
|                                               | 姓名:    | 冯庆锐                                             | 手机号码: | 12365478901 |  |  |  |  |  |
|                                               | 身份证号码: | 441521199107303013                              |       |             |  |  |  |  |  |
|                                               | 预约部门:  | 区市场监督管理局石湾镇分局<br>1.餐饮证申请、变更、延续、年体育类民办非企业审批、年度审查 |       |             |  |  |  |  |  |
|                                               | 具体业务:  |                                                 |       |             |  |  |  |  |  |

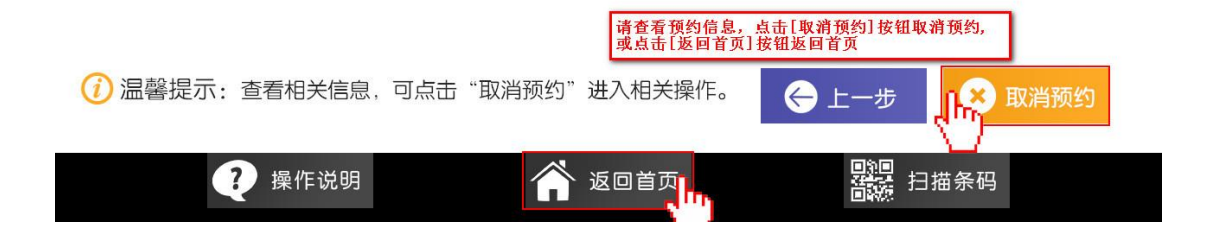